MOBILE **CLIENT** 

• С помощью приложения установленного на мобильном телефоне (iOS или Android), можно в любое время и в любом месте отслеживать. что происходит дома.

 Для этого мобильный телефон должен быть подключен к сети Wi-Fi (сетевой видеорегистратор подключается к тому же маршрутизатору), иначе приложение не сможет найти сетевой видеорегистратор.

### ШАГ 1 ЗАГРУЗКА **ПРИЛОЖЕНИЯ**

 Найдите наклейку с QR-кодом на сетевом видеорегистраторе. Поднесите к сетевому видеорегистратору мобильный телефон, чтобы видеорегистратору мосильным телефон, чтобы отсканировать QR-код. Этот код автоматически передается в магазин приложений. Чтобы загрузить и установить приложение, следуйте инструкциям на зкране. Иногда при сканировании выдается якране: иногда при скалировании выдается последовательность кодов. В этом случае обратитесь к своему продавцу, чтобы получить приложение. 2. После установки приложения запустите его.

#### ШАГ 2 УСТАНОВКА ПРИЛОЖЕНИЯ

 Нажмите Sign Up и следуйте инструкциям по регистрации учетной записи в облаке. С помощью эт учетной записи можно добавлять устройства в облако и просматривать видео в прямом эфире, находясь вдали от дома. По завершении регистрации отобразится сообщение, информирующее об обнаружении нового

 по завершении регистрации отобразится созощение, информирующее об обларужении новото устройства (рис. 1).
 Нажмите Add. Отобразится список обнаруженных устройств (рис. 2).
 Выберите всё, а затем нажмите Add. Отобразится сообщение с запросом добавления устройства в облаю. . Нажмите Yes.

 Если в вашей стране или регионе используется переход на летнее время (DST), выберите DST. Сыла в вашея стране им регионе имловауется переход на тегнее время (Dorr), выорание воз выполните необходимые настройка, а затем нажилите Save (вверху справа) (рис. 3).
 Начальная настройка завершена. Чтобы запустить живой просмотр видео, вернитесь к списку устройств, выберите устройство, а затем нажилите Save (вверх) справа) (Ум. 4).

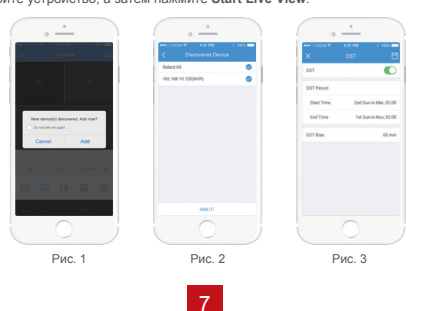

# LOCAL LOGIN

• Мастер установки поможет выполнить начальные настройки.

## МАСТЕР УСТАНОВКИ

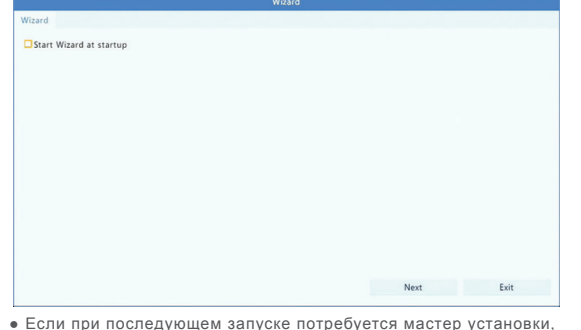

установите флажок в этом поле. Эту настройку можно изменить позже, выбрав System > Basic.

#### ИЗМЕНЕНИЕ ПАРОЛЯ

• Пароль администратора по умолчанию: 123456. В целях безопасности настоятельно рекомендуется его изменить.

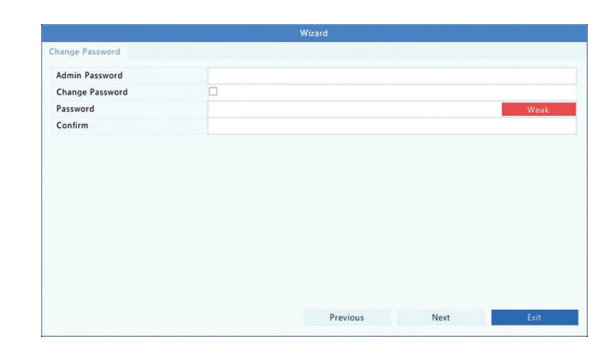

- Надежный пароль: Включает не менее 8 символов, в том числе не менее трех символов из следующих четырех категорий: прописные буквы, строчные буквы, специальные знаки и цифры.
- Средний пароль: Включает не менее 8 символов, в том числе не менее двух символов из следующих четырех категорий: прописные буквы, строчные буквы  $\wedge$ специальные знаки и цифры.
  - Спабый пароль: Включает менее 8 символов или символы только одной из следующих четырех категорий: прописные буквы, строчные буквы, специальные знаки и цифры.

9

#### **ВРЕМЯ**

• Выберите часовой пояс. Установите формат даты/времени и системное время

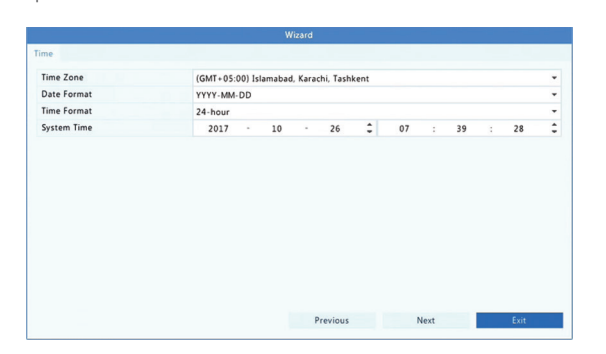

#### D1(1.265.1111.5 Select Camer Edit Normal Event Motion Alarm M and A M or A None Note: Click a color on the right and then draw the schedule. Сору

НАСТРОЙКИ ЗАПИСИ

Для всех камер по умолчанию задано расписание непрерывной (круглосуточной) записи. Его можно изменить, если запись требуется только в определенное время.
Выберите камеру из раскрывающегося списка. Для разных камер можно

Previous OK Exit

- установить разные расписания записи.
   Чтобы задать расписания, нажмите на цветной значок справа под кнопкой Edit
- а затем перетащите его влево.

Если в вашей стране или регионе используется переход на летнее время, настройте опцию DST, выбрав System>Time>Time. Неправильная установка даты и времени может привести к потеро части записи.

Чтобы получить запись видео с камеры при появлении сигнала тревоги или какого-либо аварийного события, после установки расписания необходимо также включить соответствующий сигнал тревоги и установить функцию записи при поступлении такого сигнала. Для установки времени и типа записи выберите Menu > Storage > Recording.

11

#### **ВОСПРОИЗВЕДЕНИЕ**

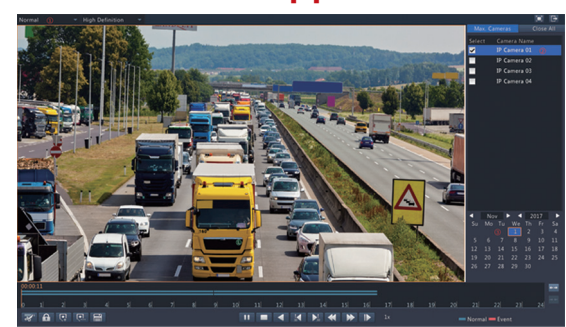

Щелкните правой кнопкой мыши и выберите опцию Playback в контекстном меню.

- Обычно используется режим воспроизведения по умолчанию
- 2. Выберите камеру (камеры) из списка справа. Несколько камер могут работать одновременно.
  - 3. Чтобы запустить воспроизведение, дважды щелкните дату или выберите дату, а затем нажмите 📐

#### ВХОД В СИСТЕМУ ЧЕРЕЗ ВЕБ-БРАУЗЕР

Войдите в систему устройства через веб-браузер, используя подключенный ПК.

1. Откройте веб-браузер, введите IP-адрес устройства, а затем нажмите Enter. При первом включении может потребоваться установить плагин. Во время установки закройте все веб-браузеры.

2. По завершении установки введите имя пользователя и пароль для входа в систему.

10

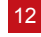